# スタンドアロン用

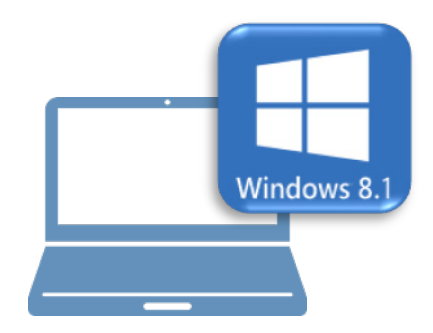

## <u>Windows8.1での作業</u>

①データ・設定のバックアップ

②ライセンスの解除

スタンドアロン用

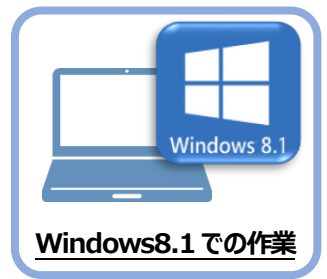

データ・設定のバックアップ

まず、旧パソコン(Windows8.1)のTREND-ONEで、「現場データ」と「設定」をバックアップ します。

### 1-1 現場データをバックアップする

現場データをバックアップする手順です。 ※現場管理以外のプログラムは終了しておいてください。

1

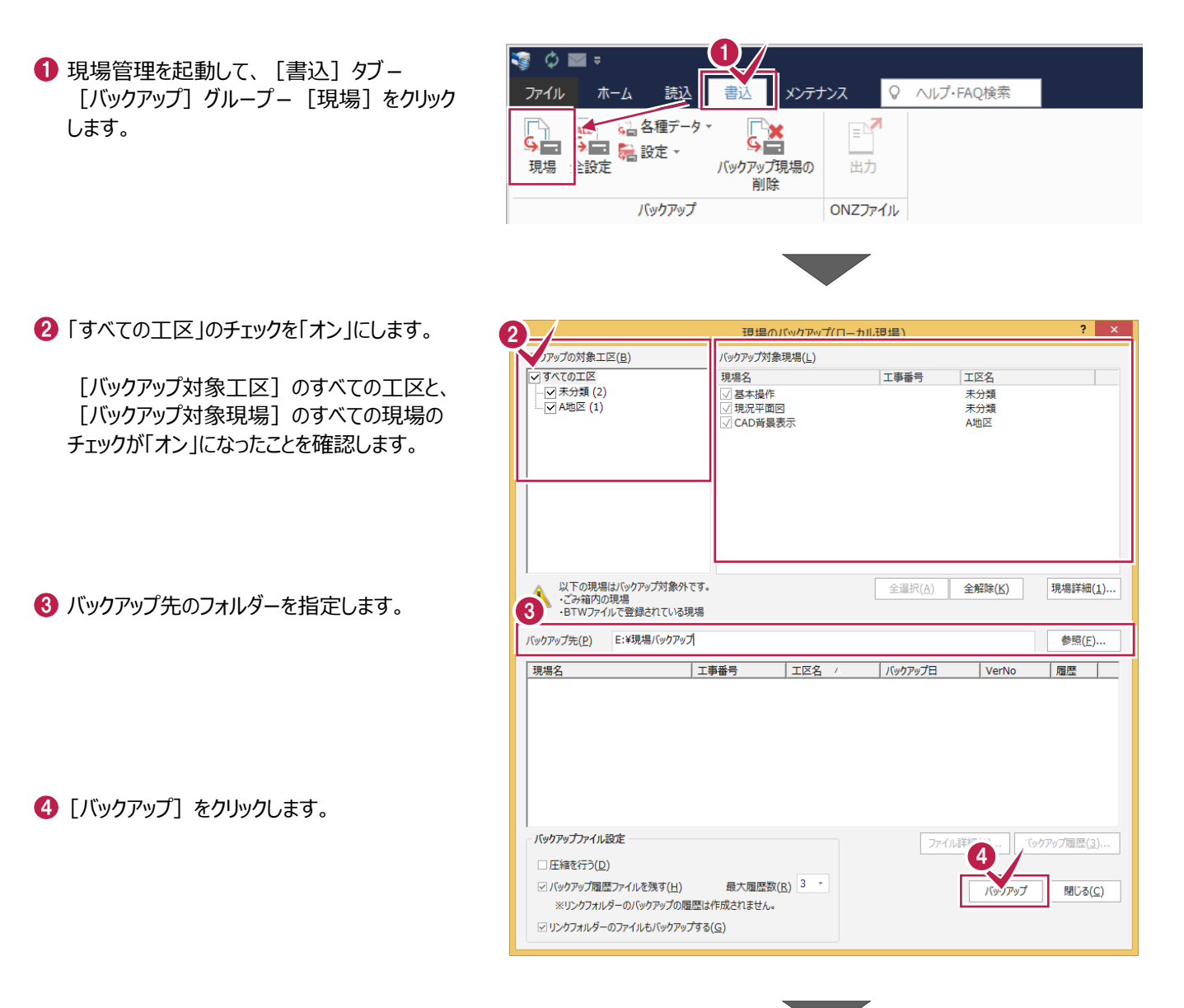

[はい]をクリックします。
 バックアップが開始されます。

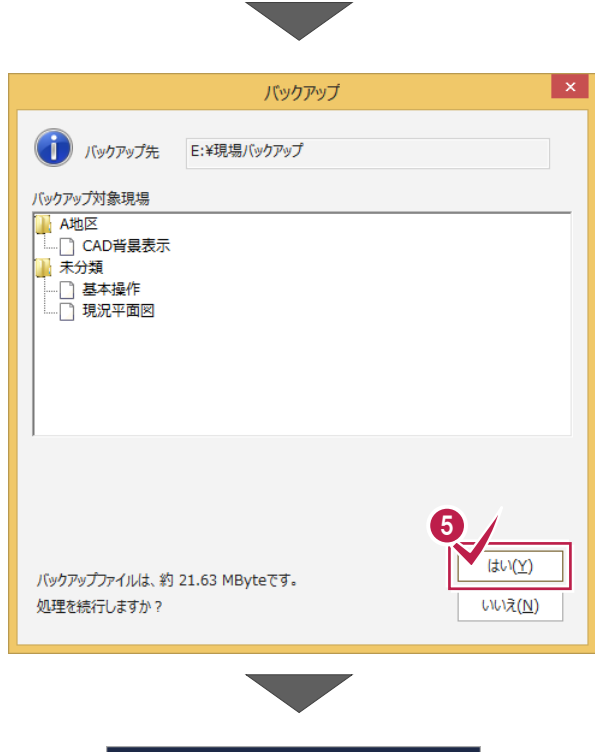

⑥ バックアップが終了したら [OK] をクリックします。

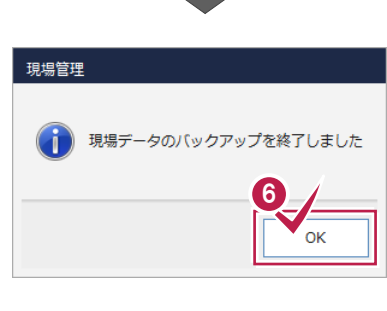

⑦ バックアップ先のフォルダーを、外付けのハード ディスクなど他のメディアにコピーします。

以上で、「現場データのバックアップ」は完了です。

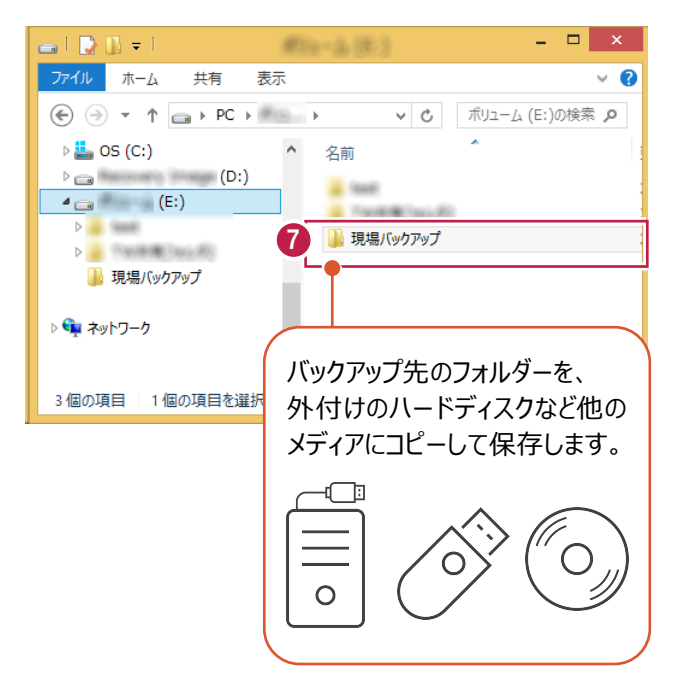

#### 1-2 全設定をバックアップする

全設定をバックアップする手順です。 ※現場管理以外のプログラムは終了しておいてください。

 

 旬場管理の [書込] タブ − [バックアップ] グル−プ− [全設定] をクリックします。

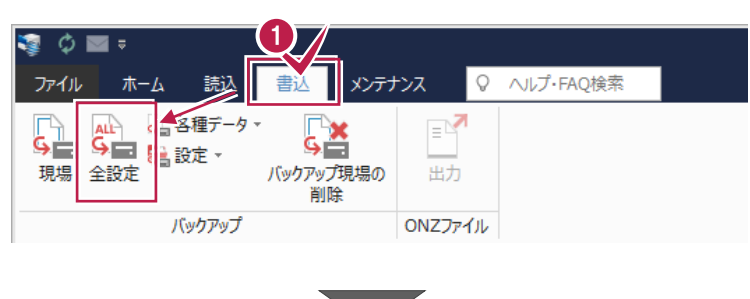

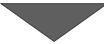

2 バックアップされる条件を確認して [次へ] を クリックします。

| じゅうつって対色! 下記のパフ: | を参照し、バックマップを行います                                |  |  |  |  |
|------------------|-------------------------------------------------|--|--|--|--|
| 条件               | 28日に、パップアップを110は9。                              |  |  |  |  |
| 条件設定             | C:¥FCAPP¥TREND-ONE¥TermFiles¥Systerm            |  |  |  |  |
| アプリケーション条件設定     | C:¥ECAPP¥TREND-ONE¥TermFiles¥Systerm            |  |  |  |  |
| CAD関連            | C:¥FCAPP¥TREND-ONE¥TermFiles¥CadTerm            |  |  |  |  |
| 座標·地番関連          | C:¥FCAPP¥TREND-ONE¥TermFiles¥CoGrTerm           |  |  |  |  |
|                  | C:¥FCAPP¥TREND-ONE¥TermFiles¥PlotTerm           |  |  |  |  |
| 路線·縦横断関連         | C:¥FCAPP¥TREND-ONE¥TermFiles¥RoadTerm           |  |  |  |  |
| 各階平面図関連          | C:¥FCAPP¥TREND-ONE¥TermFiles¥Lager              |  |  |  |  |
| 各階平面図建物部品        | C:¥FCAPP¥TREND-ONE¥TermFiles¥Lager              |  |  |  |  |
| 申請書辞書            | C:¥FCAPP¥TREND-ONE¥TermFiles¥SrvyDic            |  |  |  |  |
| 測量土木辞書           | C:¥FCAPP¥TREND-ONE¥TermFiles¥SrvyDic            |  |  |  |  |
| フリーフォーマット        | C:¥FCAPP¥TREND-ONE¥TermFiles¥FreeForm           |  |  |  |  |
| プロットマーク          | C:¥FCAPP¥TREND-ONE¥TermFiles¥PlotMark           |  |  |  |  |
| 構造物コード表          | C:¥FCAPP¥TREND-ONE¥TermFiles¥Param              |  |  |  |  |
| 橫断標準断面           | C:¥FCAPP¥TREND-ONE¥TermFiles¥StdSec             |  |  |  |  |
| シンボル             | C:¥FCAPP¥TREND-ONE¥TermFiles¥Symbol             |  |  |  |  |
| 方位マーク            | C:¥FCAPP¥TREND-ONE¥TermFiles¥Symbol             |  |  |  |  |
| パラメトリック          | C:¥FCAPP¥TREND-ONE¥TermFiles¥Param              |  |  |  |  |
| SXF属性セット         | C:¥FCAPP¥TREND-ONE¥TermFiles¥SxfAttr            |  |  |  |  |
| ローカル設定           | C:¥FCAPP¥TREND-ONE¥TermFiles¥LocalTerm          |  |  |  |  |
| 構造物数量マスター        | C:¥FCAPP¥TREND-ONE¥TermFiles¥StrCalc            |  |  |  |  |
| CAD関連(ローカル)      | C:¥FCAPP¥TREND-ONE¥TermFiles¥LocalCadTerm       |  |  |  |  |
| 土地実地調査書マスタ       | C:¥FCAPP¥TREND-ONE¥TermFiles¥LandReportMaster   |  |  |  |  |
| 土地実地調査書テンプレート    | C:¥FCAPP¥TREND-ONE¥TermFiles¥LandReportTemplate |  |  |  |  |
| DM記号             | C:¥FCAPP¥TREND-ONE¥TermFiles¥DMMark             |  |  |  |  |
| DM729-           | C:¥FCAPP¥TREND-ONE¥TermFiles¥DMMaster           |  |  |  |  |
| 建物野帳             | C:¥FCAPP¥TREND-ONE¥TermFiles¥CadTerm            |  |  |  |  |
| ⊥区の並び順(□−カル)     |                                                 |  |  |  |  |
| レジストリ            |                                                 |  |  |  |  |
|                  |                                                 |  |  |  |  |

3 バックアップ先のフォルダーを指定します。

4 [次へ] をクリックします。

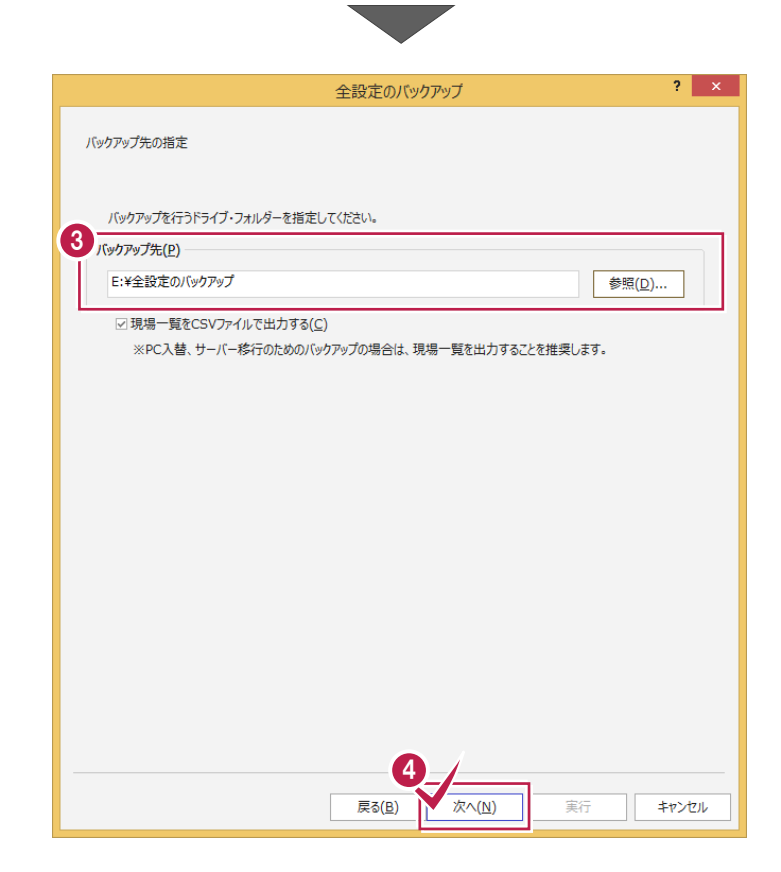

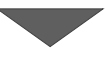

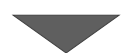

🟮 [実行] をクリックします。

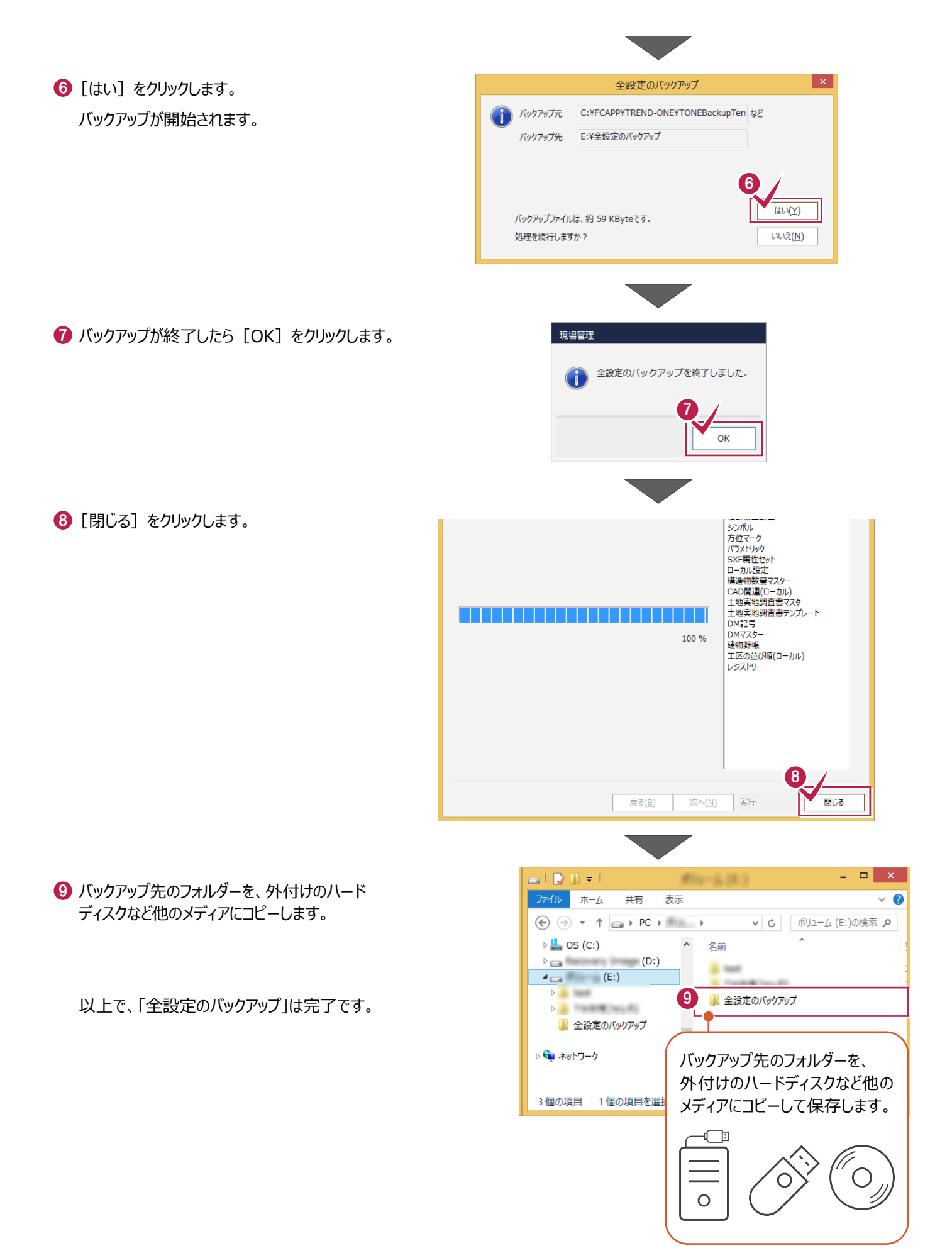

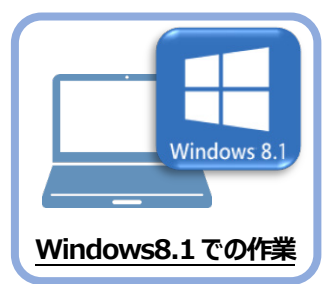

# ライセンスの解除

旧パソコン(Windows8.1)で使用している「ネット認証ライセンス(占有)」を解除します。 ライセンスを解除しないと、新パソコン(Windows11)でライセンスを認証することができません。

### 2-1 ネット認証ライセンス(占有)を解除する

2

● 画面右下のタスクバーの通知領域にある、 「FCネット認証ライセンスセンター」のアイコンをクリックします。

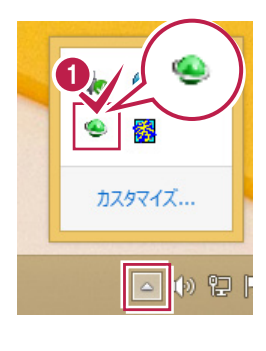

ネット認証ライセンスの「設定」画面が表示されます。
 [解除]を押すとネット認証が解除されます。

「認証設定」の画面が表示された場合は 「認証設定」の画面が表示された場合は、すでに認証は解除 されています。[キャンセル]をクリックして画面を閉じてくださ い。 福井コンピュータ ネット認証ライセンス:追加認証 × **Q&A** ブロダクトIDの認証を行います。 品パッケージに内包されております、「ネット認証ライセンス証書」をご用意ください。 「プロダクトID間い合わせキー」(12桁)を入力後、プロダクトID取得ポタンをクリックしてください。 インターネットを通して、プロダクトIDを取得する事ができます。 ブロダクトID間い合わせキー : プロダクトID 取得 -【ネット認証ライセンス証書】内の表記が「ネット認証ライセンス(共有)」となっているお客様 ソフトウェアを管理されている担当者後より配布された、フロダウトID(56桁または56桁)を以下の入力構造直接入力してください。 (電子メールなどでプロダウトIDを配布されている場合、「コピー/貼り付け」をご利用になると使利です) プロダクトID: : (非該のプロダクトロをお持ちの場合、アウリケーション/情報などを記入してご利用ください) プロダクトロ22話 : 升 インターネット設定... プロダクトIDのインボート... キャンセル

③ [閉じる] をクリックして画面を閉じます。

以上で、「ライセンスの解除」は完了です。

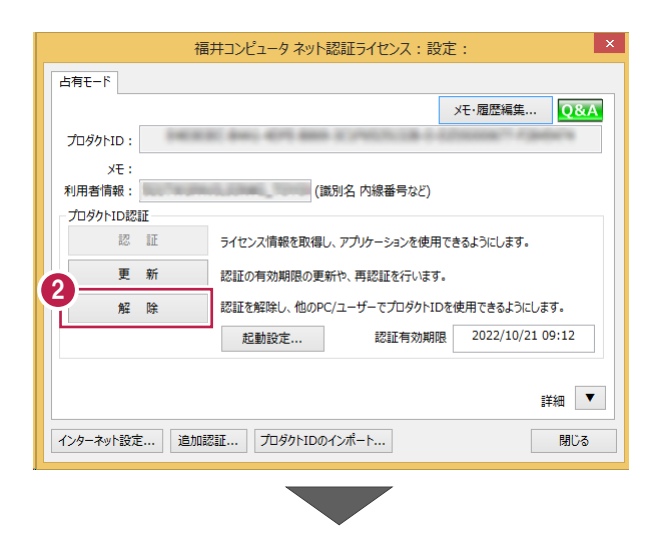

| 福井コンピュータ ネット認証ライセンス:設定: |                                          |                  |                  |                         |  |  |  |
|-------------------------|------------------------------------------|------------------|------------------|-------------------------|--|--|--|
| 占有モード                   |                                          |                  |                  |                         |  |  |  |
|                         | ※ 認証されていません                              |                  |                  | Xモ・履歴編集<br>Q&A          |  |  |  |
| プロダクトID :               | 00000                                    | 946) 4075 8869 3 | 1990/06/08 0 0/5 | Robols 71 at Station 16 |  |  |  |
| ×E:                     |                                          |                  | [                | □利用状況 □ 空きのみ表示          |  |  |  |
| 利用者情報:                  | an an an an an an an an an an an an an a | (                | 識別名 内線番号など)      |                         |  |  |  |
| ジロタットロの認                | ан:<br>Літ                               | ライヤンフ情報を取得       | し、アプリケーミュンを使用    | できるようにします。              |  |  |  |
|                         | arc.                                     |                  |                  |                         |  |  |  |
| ×                       | 7/1                                      | 認証の有効期限の更        | 第四で、円部に正を行います    | •                       |  |  |  |
| 解                       | 除                                        | 認証を解除し、他のP       | ·C/ユーザーでプロダクトID  | を使用できるようにします。           |  |  |  |
|                         |                                          | 起動設定             | 認証有効期間           |                         |  |  |  |
|                         |                                          |                  |                  |                         |  |  |  |
|                         |                                          |                  |                  |                         |  |  |  |
| インターネット設定               | É 追加調                                    | S証 プロダクトIDの      | ロインポート           | 閉じる                     |  |  |  |